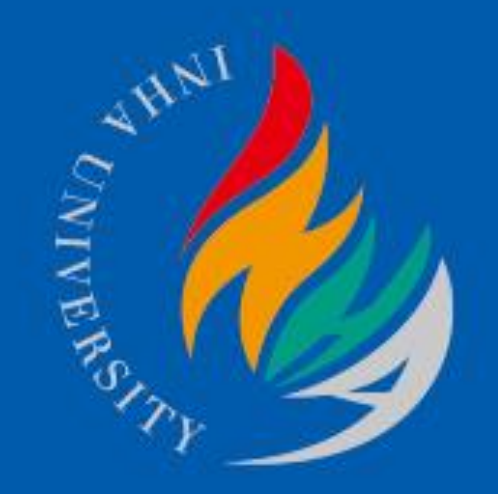

# 인하대학교 MOOC센터 블랙보드 이관자료 확인 매뉴얼

- 1. I-Class에서 로그인 후 구 블랙보드 자료 확인 방법
- 2. 연도 및 학기 선택
- 3. 과목 선택
- 4. 이관자료 확인
- 5. (구) LMS-블랙보드 확인

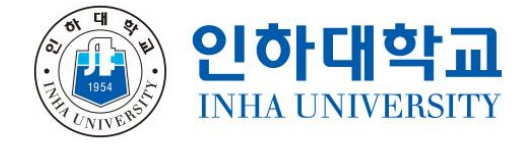

#### 1. I-Class에서 구 블랙보드 이관자료 확인

## 1) **Chrome 브라우저**로 I-Class (<u>http://learn.inha.ac.kr</u>) 접속 및 로그인 2) 메뉴 왼쪽에서 [교과과정] - **[구 I-Class강좌]** 클릭

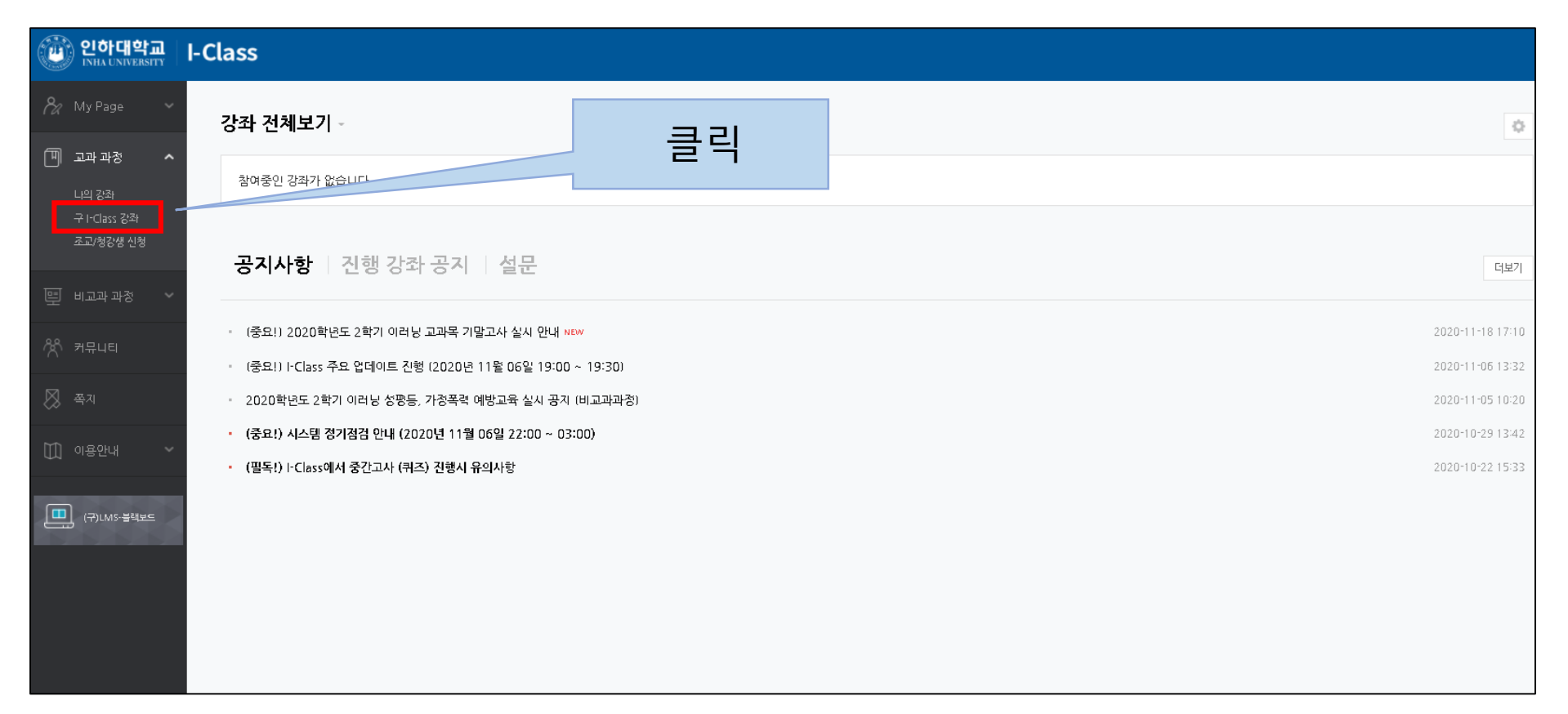

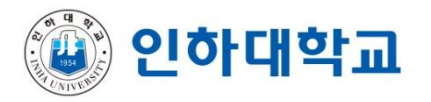

#### 2. 연도 및 학기 선택

#### 1) [구 I-Class 강좌] 메뉴에서 연도 및 학기 선택

|             | 인하대학교<br>INHA UNIVERSITY  | I-C | lass         |                                  |  |  |  |  |  |
|-------------|---------------------------|-----|--------------|----------------------------------|--|--|--|--|--|
| 8a          | My Page 🛛 🗸               |     | ♠ > 구I-Class | : 강좌                             |  |  |  |  |  |
| P           | 교과 과정 🔷                   |     | 구 I-Clas     | 구 I-Class 강좌 클릭                  |  |  |  |  |  |
|             | 구 I-Class 강좌<br>조교/청강생 신청 |     |              | 연도 학기 2020년 01학기 ~               |  |  |  |  |  |
|             | 비교과 과정 🔷                  |     |              |                                  |  |  |  |  |  |
| Ŕ           | 커뮤니티                      |     | 번호           | 강좌명                              |  |  |  |  |  |
|             |                           |     | 1            | OLDLMS (2020-01)스포츠창의융합프로젝트-001  |  |  |  |  |  |
| $\boxtimes$ | 쪽지                        |     | 2            | OLDLMS (2020-01)인하스콜라특강-001      |  |  |  |  |  |
| Ħ           | 이용안내 ~                    |     | 3            | OLDLMS (2020-01)학교체육안전론-001(대학원) |  |  |  |  |  |
|             |                           |     | 4            | OLDLMS (2020-01)스포츠이벤트-001       |  |  |  |  |  |
|             |                           |     | 5            | OLDLMS (2020-01)연구1-001(대학원)     |  |  |  |  |  |
|             | · (구)LMS·클랙보드             |     | 6            | OLDLMS (2020-01)연구2-001(대학원)     |  |  |  |  |  |
|             |                           |     |              |                                  |  |  |  |  |  |
|             |                           |     |              |                                  |  |  |  |  |  |

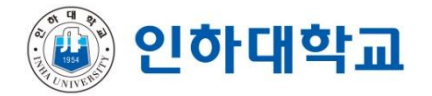

### 3. 과목 선택

#### 1) [구 I-Class 강좌] 메뉴에서 과목 선택

|             | 인하대학교<br>INHA UNIVERSITY                              | I-Class                                                                           |  |  |  |  |  |
|-------------|-------------------------------------------------------|-----------------------------------------------------------------------------------|--|--|--|--|--|
| <u>8</u> a  | My Page 🛛 🗸                                           | ★ > 구I-Class 강좌                                                                   |  |  |  |  |  |
| Ħ           | 교과 과정 🔹                                               | 구 I-Class 강좌 클릭                                                                   |  |  |  |  |  |
|             | 구 I-Class 강좌<br>조교/청강생 신청                             | 연도 학기 2020년 01학기 ✓                                                                |  |  |  |  |  |
|             | 비교과 과정 🔷                                              |                                                                                   |  |  |  |  |  |
| Ř           | 커뮤니티                                                  | 번호     강좌명       1     OLDLMS     (2020-01)스포츠창의융합프로젝트-001                        |  |  |  |  |  |
| $\boxtimes$ | 쪽지                                                    | 2 OLDLMS (2020-01)인하스콜라특강-001                                                     |  |  |  |  |  |
|             | 이용안내 ~                                                | 3 OLDLMS (2020-01)학교체육안전론-001(대학원)                                                |  |  |  |  |  |
| _           |                                                       | 4     OLDLMS     (2020-01)스포츠이벤트-001       5     OLDLMS     (2020-01)연구1-001(대학원) |  |  |  |  |  |
|             | ੑੑੑੑੑੑੑੑੑੑੑੑੑੑੑੑੑੑੑੑੑੑੑੑੑੑੑੑੑੑੑੑੑ <u></u><br>ੑੑੑੑੑੑੑੑ | 6     OLDLMS     (2020-01)연구2-001(대학원)                                            |  |  |  |  |  |
|             |                                                       |                                                                                   |  |  |  |  |  |

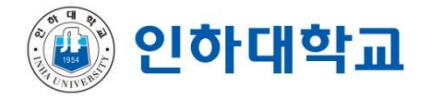

#### 4. 이관자료 확인

#### 1) [구 I-Class 강좌] 메뉴 - 강좌선택 후 이관자료 확인

#### (2020-01) 스포츠창의융합프로젝트-001 A 8 구 I-Class 강좌 ♠ > (2020-01)스포츠창의융합프로젝트-001 > 강의정보 강의정보 Đ 강의소개 동영상 강의정보 클릭 공지사항 질의<del>응</del>답 교과목명 (2020-01)스포츠창의융합프로젝트-001 주차별학습 강의코드 년도/학기 202001GEC4017001 2020년 01학기 콘텐츠 컬렉션 담당교수 정태욱 조교 8 과목설명 Off-Line 나의 콘텐츠 강좌 콘텐츠

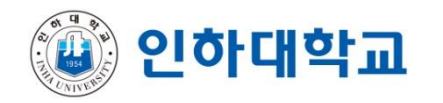

#### 5. 이관자료 확인

1) 추가로 필요한 자료가 있을 경우 메뉴 왼쪽에서 [구 LMS-블랙보드]에서 확인
\* 구LMS-블랙보드 사용 기한 : 2020년 11월 29일 (일요일)까지

| 한 인하대학교<br>INHA UNIVERSITY | I-Class                                                  |                  |
|----------------------------|----------------------------------------------------------|------------------|
| 🗞 My Page 🗸 🗸              | 강좌 전체보기 ~                                                | ¢                |
| 🗍 ত্র্যু শুস্ত 🗸 🗸         | 참여중인 강좌가 없습니다.                                           |                  |
| 🖳 비교과 과정 🗸 🗸               |                                                          |                  |
| ☆ 커뮤니티                     | 공지사항   진행 강좌 공지   설문                                     | 더보기              |
| 🕺 শ্বন                     | - (중요!) 2020학년도 2학기 이러닝 고과목 기말고사 실시 안내 NEW               | 2020-11-18 17:10 |
| 🛄 이용안내 🗸 🗸                 | · (중요!) I-Class 주요 업데이트 진형 (2020년 11월 06일 19:00 ~ 19:30) | 2020-11-06 13:32 |
|                            | 2020학년도 2학기 이러닝 성평등, 가정폭력 예방교육 실시 공지 (비교과과정)             | 2020-11-05 10:20 |
| (구)LMS-블랙보드                | • (중요!) 시스템 정기점검 안내 (2020년 11월 06일 22:00 ~ 03:00)        | 2020-10-29 13:42 |
|                            | · (필독!) - Class에서 중간고사 (퀴즈) 진행시 유의사항                     | 2020-10-22 15:33 |
|                            | 클릭                                                       |                  |

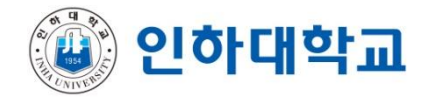